# **Business SIP – SIP NTU Factory Reset**

This instruction describes a method to factory reset a OneAccess SIP NTU without administrator access.

The method involves assembling a custom serial cable and using it to connect a PC to the SIP NTU console port via which simple commands are entered to trigger the factory reset.

## **Console cable**

Assemble a cable with pinouts and connectors as per the following diagram:

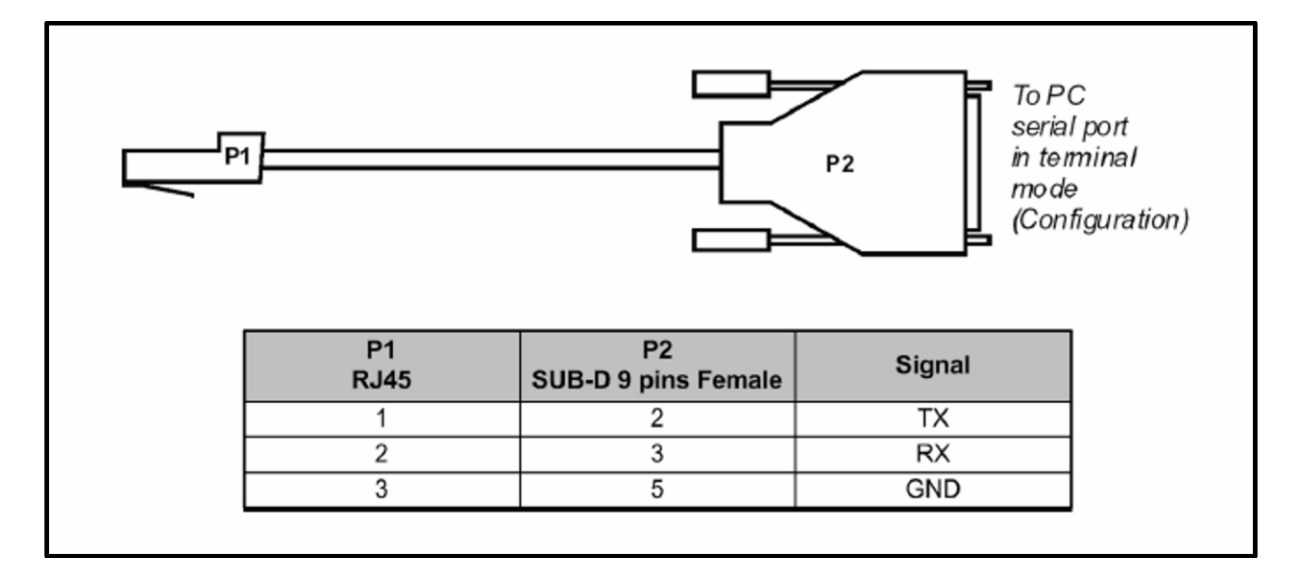

A commonly available, standard Cisco console cable can be modified by cutting off the RJ45 connector and re-crimping the 3 wires as pictured below.

Pin1 RED Pin2 GREEN Pin3 YELLOW

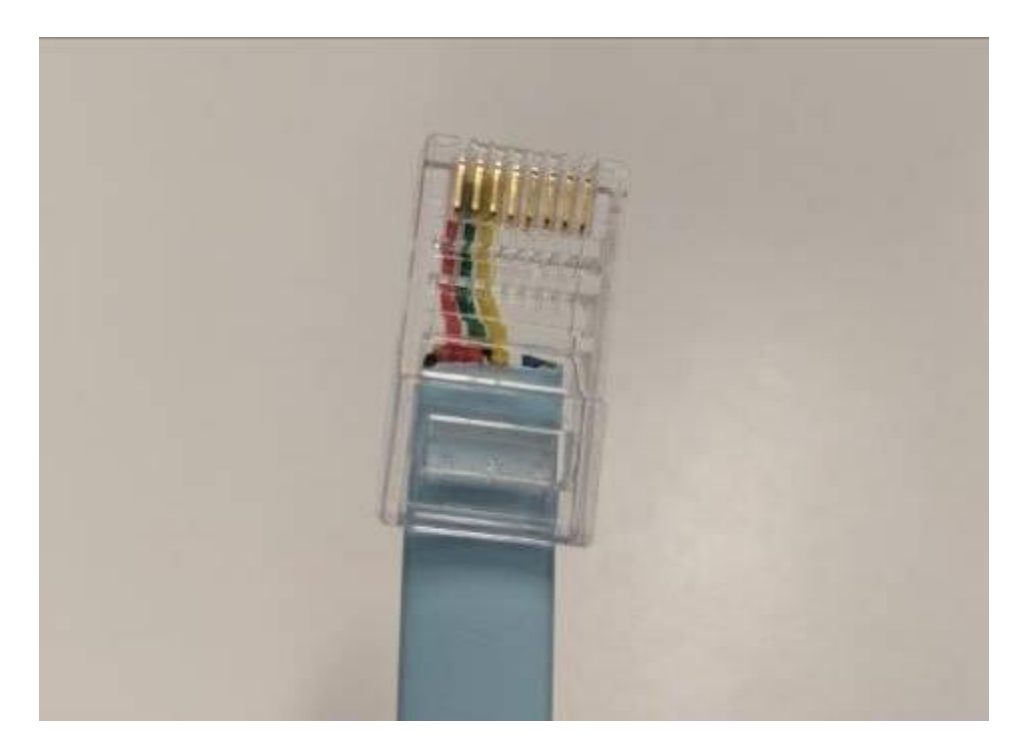

### **PC Configuration**

An application such as PuTTY is required to enable communications via the serial cable. If the PC has no serial ports, use a USB port with a USB to serial adaptor cable. The PC may need a 3<sup>rd</sup> party serial driver.

#### PC PuTTY example configuration (COM port may be different): Reputer Configuration × Category: ■- Session Basic options for your PuTTY session .... Logging Specify the destination you want to connect to ⊡ Terminal Serial line Speed Keyboard COM3 9600 - Bell Features Connection type: ○ Raw ○ Telnet ○ Rlogin ○ SSH ● Serial Window .... Annearan

### **Factory reset**

- 1. Wait until the SIP NTU is fully booted up and has loaded its configuration
- 2. Connect the PC serial port to the SIP NTU console port, using the console cable
- 3. Press the following key combination using the PC terminal application (e.g. PuTTY):

### ESC key, then Ctrl-Y, then Ctrl-N

Response should be: *Are you sure you want to restore factory settings*? (Y/N) Enter Y and it should factory reset (see screenshot below).

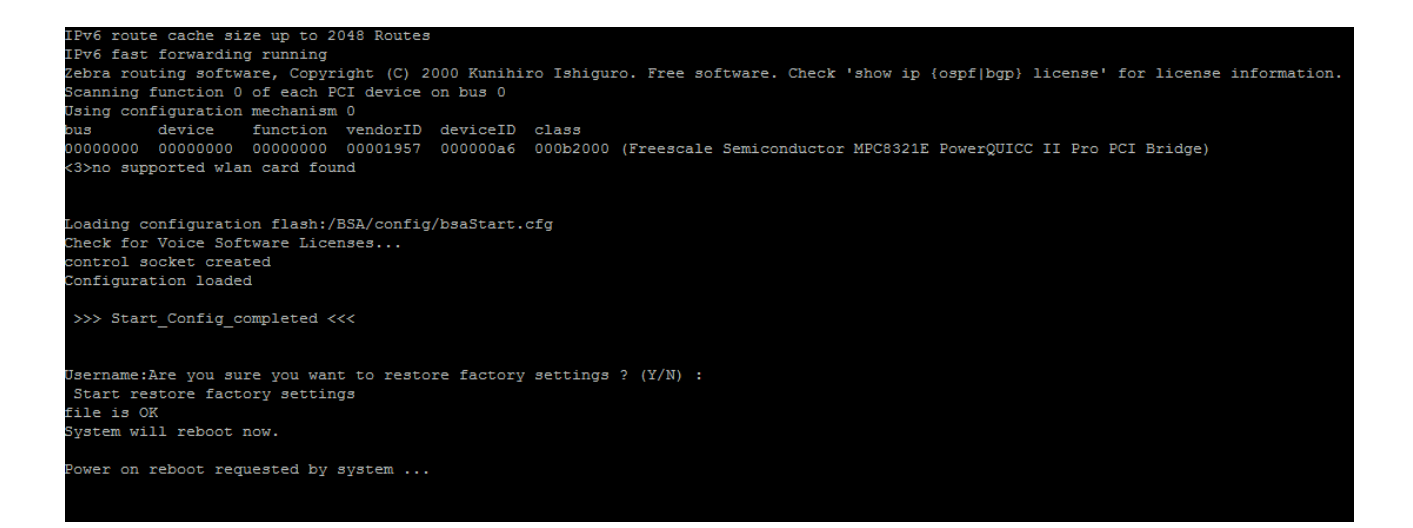

Once reset, the SIP NTU should be in the factory state, ready for re-installation.